## Schnellzugriff auf die SHG-Homepage am Mobilgerät

Um eine Website für den Schnellzugriff auf dem Bildschirm Deines Mobilgerätes (Smartphone/Tablet) anzulegen, gehe bitte wie folg vor:

- **1. Starte Deinen Browser** (z.B. Safari, Firefox, Chrome)
- **2.** Navigiere zur Website Deiner SHG in dem Du z.B. prostata-deg.de in die Adresszeile Deines Browsers einträgst oder dazu folgenden QR-Code nutzt:

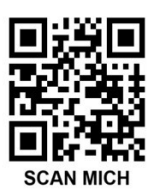

## Das Icon auf dem Apple iPhone oder iPad

**Teilen-Symbol antippen:** Am unteren Bildschirmrand befindet sich mittig ein Symbol, das wie ein Quadrat mit einem Pfeil nach oben aussieht. Tippe es an!

**"Zum Home-Bildschirm" antippen:** In der Reihe der Symbole, die nun auftauchen, bis zur Option "Zum Home-Bildschirm" scrollen und diese auswählen.

**Icon benennen:** Gebe dem Icon einen Namen Deiner Wahl (z.B. SHG). Dieser Name erscheint anschließend unter dem Icon auf dem Home-Bildschirm.

**Bestätigen:** Klicke auf "Hinzufügen", um den Vorgang abzuschließen. Das Icon der Website erscheint jetzt auf dem Home-Bildschirm und wird wie eine App genutzt.

## Das Icon auf dem Android Smartphone oder Tablet

Menü öffnen: Auf das Menüsymbol (drei Punkte in einer Bildschirmecke) tippen.

**"Zum Startbildschirm hinzufügen":** Von den angezeigten Optionen den Punkt "Zum Startbildschirm hinzufügen" antippen und nochmals bestätigen.

**Icon benennen:** Gebe dem Icon einen Namen Deiner Wahl (z.B. SHG). Dieser Name erscheint anschließend unter dem Icon auf dem Startbildschirm.

**Bestätigen:** Auf "Hinzufügen" tippen, um den Vorgang abzuschließen. Das Icon der Website erscheint jetzt auf dem Startbildschirm und wird wie eine App genutzt.